## <u>Step 1</u> - Visit - <u>https://eazypay.icicibank.com/</u>

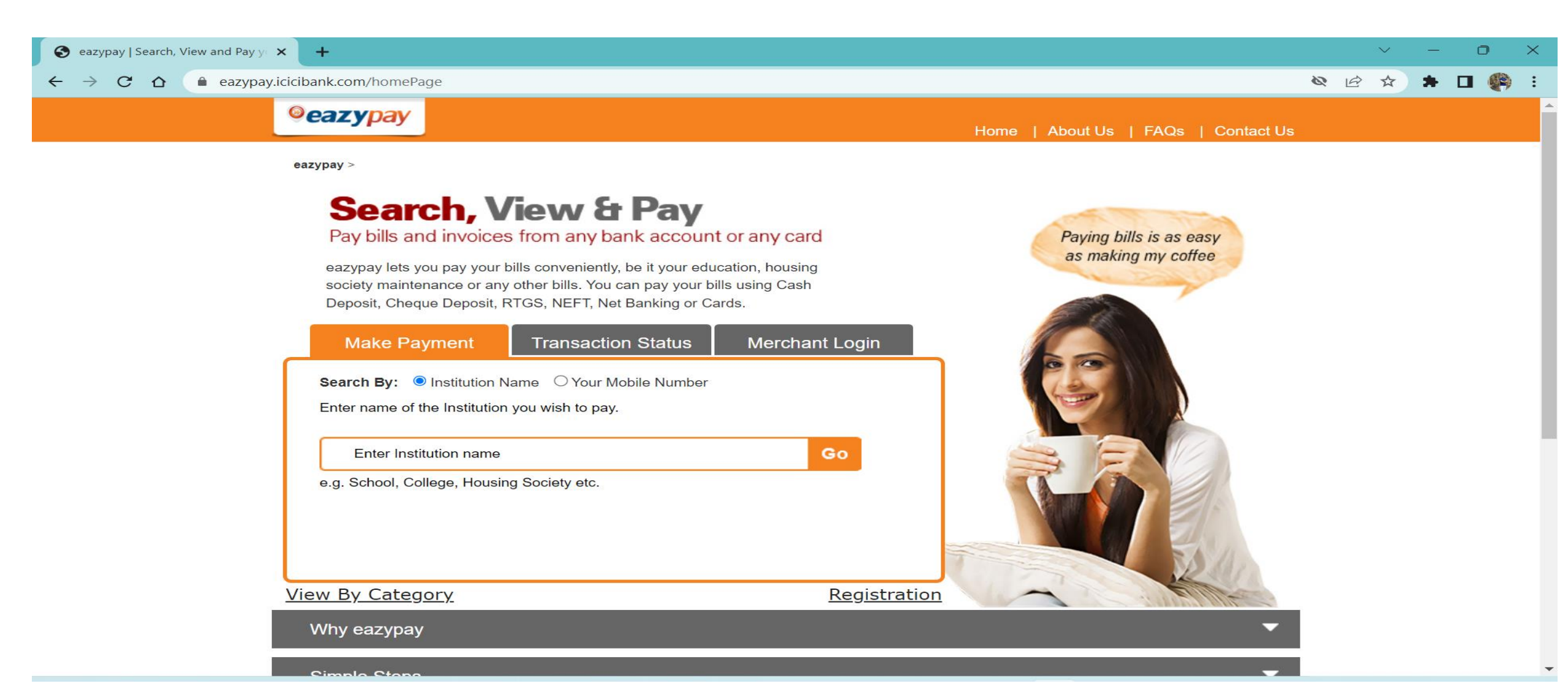

## Step 2 - Click on Transaction Status

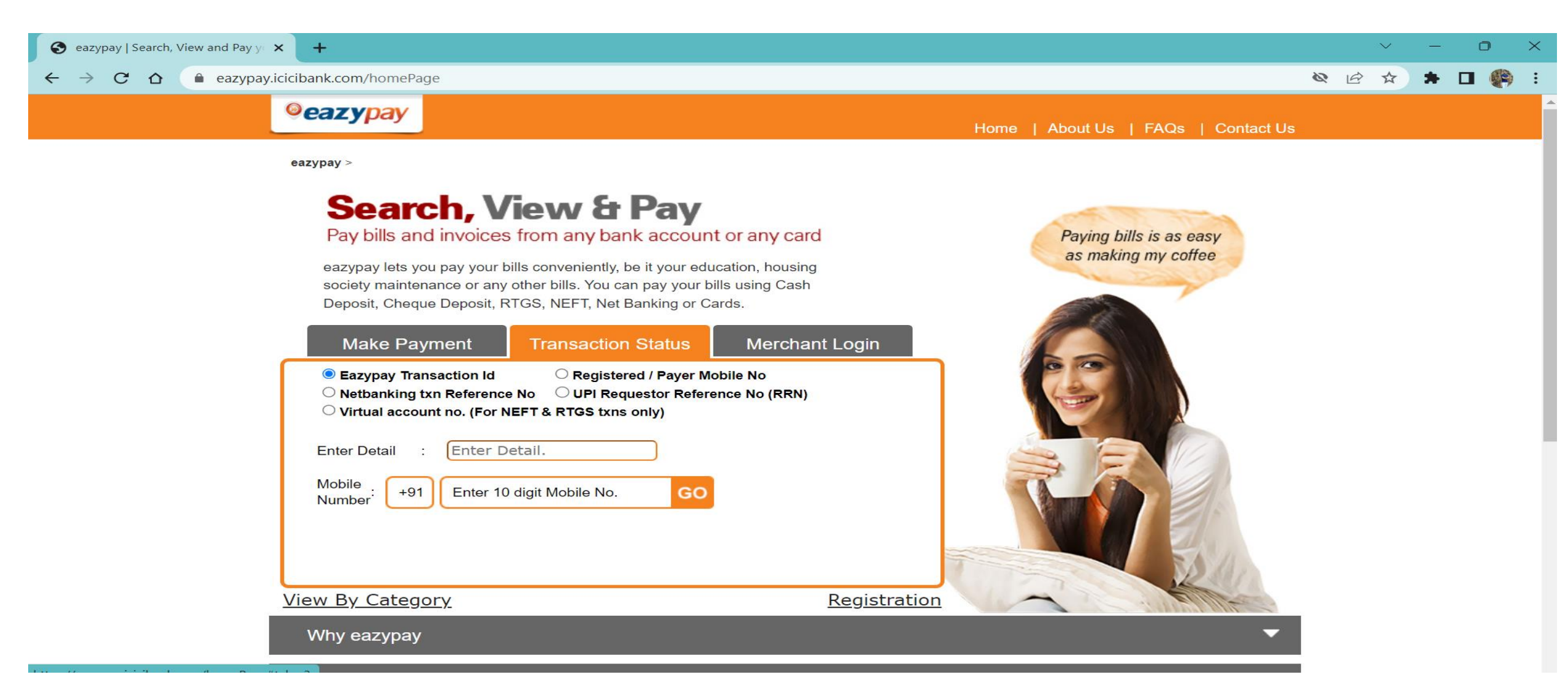

- 3

- You can choose either:
  - Eazypay Transaction id (you will receive on your mobile sms after paying fees)
    - Or
  - Registered / Payer Mobile No (Mobile you used to pay the fees)
- Enter detail
- Through Mobile number

## Through Eazypay transaction id

| Enter Detai      | I : | Enter Mobile No.          |    | Enter Detail : Enter Detail.                    |    |
|------------------|-----|---------------------------|----|-------------------------------------------------|----|
| Mobile<br>Number | +91 | Enter 10 digit Mobile No. | GO | Mobile<br>Number: +91 Enter 10 digit Mobile No. | GO |

• Click on the paid button displayed as you enter the details on the above box on the website.